# ACTIVIDAD CONCURSO DE PARQUES TEMÁTICOS

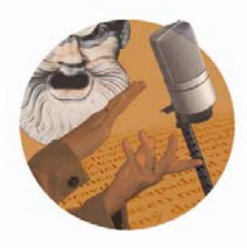

CP-presentaciones interactivas con Smart Notebook

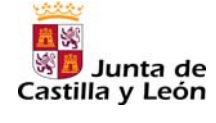

Fundación Germán Sánchez Ruipérez

## 1. Descargar el software de la página web oficial.

- Acceder a http://www.smarttech.com/es
- A continuación, pulsar la opción Soporte / Descargas / Software de aprendizaje colaborativo SMART Notebook.

SMART Notebook es un software para PDI que permite crear, organizar, guardar y compartir presentaciones interactivas desde el ordenador o la pizarra digital. Podemos añadir imágenes prediseñadas, archivos *Flash*, gráficos y texto desde distintos orígenes a las páginas del archivo Notebook, y después compartirlo.

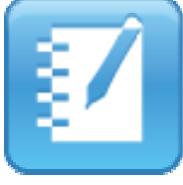

#### 2. Abrir el programa.

Al pulsar en el acceso directo accedemos al menú principal, donde la mayor parte de la pantalla está dedicada al área del tablero blanco, para escribir, dibujar e introducir texto u objetos que se pueden manipular.

#### 3. Crear una presentación interactiva nueva.

- En el menú superior elegir la opción Archivo / Nuevo.
- Insertar la imagen dibujada previamente escogiendo la opción Insertar / Archivo de imagen en el menú superior.
- Utilizar la barra de herramientas para añadir imágenes, textos y efectos a la presentación.

| -         | $\Rightarrow$ | 5   🗳 💾   .                   | <u> </u> | ) (° 🗙   5                   | 7 💻   | I 📮 💽   🚃                                 |                | R 🚛 🖬                     | 7 Z 🧖 I          | 1 1/ 🇞 🛓                       | <u>A</u>   🏪 🛊              |
|-----------|---------------|-------------------------------|----------|------------------------------|-------|-------------------------------------------|----------------|---------------------------|------------------|--------------------------------|-----------------------------|
| A         | Pá            | Guarda<br>Abrir<br>gina nueva | Des      | Eliminar<br>Rehacer<br>hacer | Pant  | Captura<br>Doble página<br>talla completa | Rol<br>Selecci | Marcado<br>ulador<br>onar | Figura<br>Líneas | Reliena<br>Rotulador<br>mágico | Llevar abajc<br>Propiedades |
| ↓<br>Petr | ocede         | , Р                           | egar     | Oc                           | ultar | Tabl                                      | as             | Borr                      | ador F.ge        | ométricas Te                   | xto                         |

- Retroceder
  - Seleccionar partes de la imagen para enlazarlas (mediante vínculos) a páginas web que amplíen información. Para ello, escoger la opción Figuras e insertar una forma transparente sobre el área a vincular; hacer clic en el botón derecho del ratón, elegir Vínculo e incluir el enlace (dirección web) al sitio relacionado.

### 4. Guardar y compartir presentación.

Guardar la presentación en formato *Notebook* para poder reproducirla a través de la PDI. Además, se puede compartir con otros usuarios de este software a través del sitio web *http://express.smarttech.com/#*.